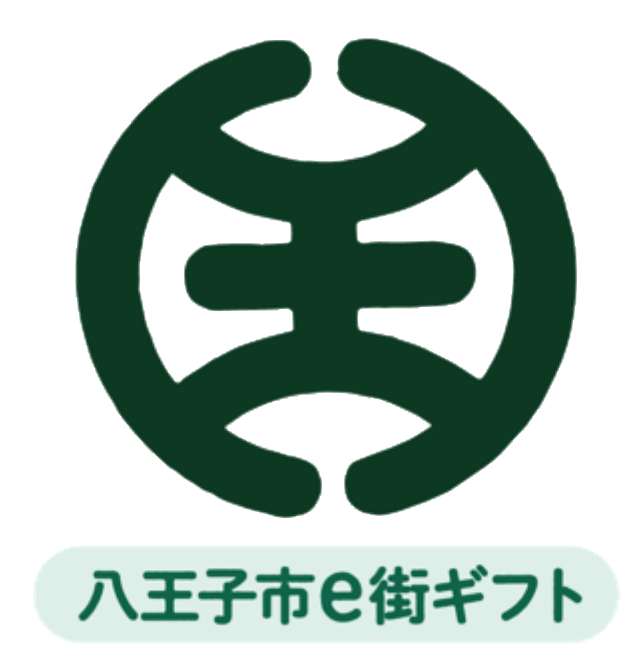

# 八王子市プレミアム付商品券 取扱事業者向けマニュアル

### 八王子市プレミアム付商品券(八王子市e街ギフト)について

| 項目   | 説明                                                         |
|------|------------------------------------------------------------|
| 発行者  | 八王子市                                                       |
| 発行総額 | 最大22億6,000万円(うちプレミアム分6億7,800万円)                            |
| 発行価格 | 1セット <b>5,000</b> 円分を <b>3,500</b> 円で販売<br>※対象者1人につき5セットまで |
| 購入対象 | 八王子市在住の方(抽選が行われた場合はその当選者)                                  |
| 販売期間 | 令和2年11月25日(水)~令和2年12月9日(水)                                 |
| 有効期間 | 令和2年11月25日(水)~令和3年2月28日(日)                                 |
| 換金期間 | 令和2年12月15日(火)から令和3年3月16日(火)の期間中に全7回                        |

新型コロナウイルス感染症の影響により、八王子市内店舗での落ち込ん だ消費の回復を図るため、市内在住の方を対象として「八王子市プレミア ム付商品券(八王子市e街ギフト)」を発行します。発行総額のうち、8割 はデジタル式の商品券、2割は紙の商品券として販売します。 下記の(1)から(8)に該当するものは、商品券の購入対象外とします。

(1) 業者間の取引・決済等

(2) 商品券、切手、印紙、プリペイドカード、地金等の 換金性の高いもの

(3) 有価証券等の金融商品

(4) たばこ

(5) 国、都、市への支払い、公共料金支払い、税金の納付等

(6) 土地・建物の購入

(7) パチンコなどギャンブル性の高いサービス等

(8) 風俗営業、接待飲食等営業 第4号・5号に係る業種、性風俗関連特殊 営業全て

厳守事項

- 1. 商品券は物品の販売又はサービスの提供などの取引での使用となります。
- 2. 商品券と現金の交換は厳禁です。
- 3. 紙商品券使用の場合、額面に使用額が満たない場合であっても、釣り銭は出さないでくだ さい。(デジタル式商品券は1円単位で決済可能です。)
- 4. 商品券額面を超える使用があった場合の不足分は、現金等で受け取ってください。
- 5. 商品券使用期間(2020/11/25~2021/2/28)外には、商品券を受け取らないでください。
- 6. 商品券の盗難、紛失、滅失または偽造、模造等に対して発行者に責を問うことはできません。
- 7. 加盟店であることが明確になるよう、加盟店に配布するポスター及びステッカーを消費者 が分かりやすい場所に掲示してください。
- 8. デジタル式プレミアム付商品券の場合、タッチパネルに表示されている金額をご確認の上、 電子スタンプを押印してください。その後の画面で利用金額・自店名が正しく表示されていることを確認し、消費者に「決済する」ボタンを押していただいた後、「決済日時が表示されている完了画面」でも正しい内容が表示されていることを再度ご確認ください。紙 プレミアム付商品券の裏面にスクラッチ加工が施されていない、色合いが明らかに違うな ど、偽造された商品券と判別できる場合は、商品券の受け取りを拒否するとともに、事実 を速やかに八王子商工会議所(TEL:042-623-6311)へ通報してください。
- 9. 確認用として配付する見本券は、商品券を取り扱う全ての従業員等に周知してください。
- 10. 紙プレミアム付商品券のスクラッチ部分が一部分でも削られている場合は、無効となりま すので、必ず受け取りを拒否してください。
- 11. 例えば一度に一人で10人分に相当する25万円もの商品券を使用する等、商品券の第三者への譲渡等が疑われるケースを覚知した場合は、直ちに八王子商工会議所(TEL:042-623-6311)へ連絡・相談してください。

各商品券の概要(デジタル式・紙)

#### デジタル式プレミアム付商品券

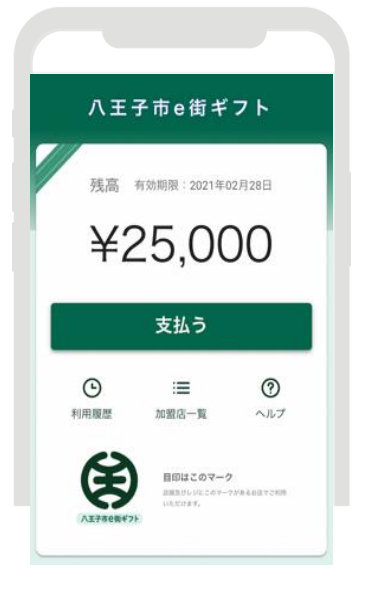

- 1セット5000円分を1円単位で利用 可能
- 会計時にはお客様のスマートフォン を使って利用され、電子スタンプを 使用して決済を行う。換金額は自動 集計されて振込日に指定口座へ入金 されるため、特別な手続きは不要
- スマートフォンに電波が届かない場 所での利用は不可能

#### 紙プレミアム付商品券 2020 八王子市を街ギフト券 八王子市プレミアム付商品券 この回想時は、おつりはてまれん 単1000 有効期間: 2021年2月28日まで

(表)

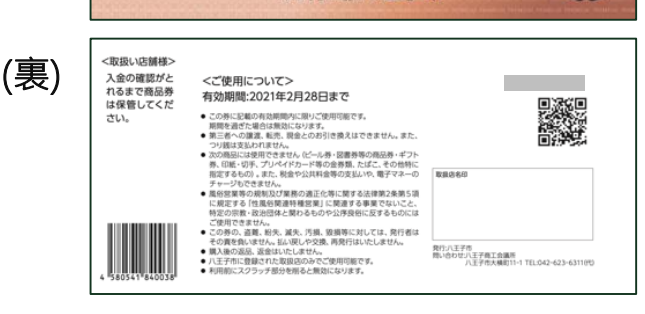

発行: 闰八王子市

- 1冊5,000円分(1,000円×5枚綴り)を
   1000円単位で利用可能
- 会計時には通常の商品券として利用され、
   事業者側で換金作業を行う。なお、額面
   以下で利用された場合はつり銭無し
- 裏面に換金専用サイトにアクセスできる QRコードと、換金登録に必要なセキュリ ティコード(スクラッチ加工)を記載。

#### ※スクラッチが削れている場合は無効なため、 受け取らないでください。

## 八王子市デジタル式プレミアム付商品券とは

## スマートフォンで利用する電子商品券です

- ✓ スマートフォンのネットワークを利用するため、新た なネットワークを利用する機器を必要としない
- ✓ 電源を必要としない、<u>電子スタンプ</u>だけで決済できる 仕組みをご提供

※通常の4Gネットワークだけでなく、Wi-Fiなどの ネットワークをご利用いただくことも可能です

## スマートフォンの画面に押すだけで情報 を識別することができます

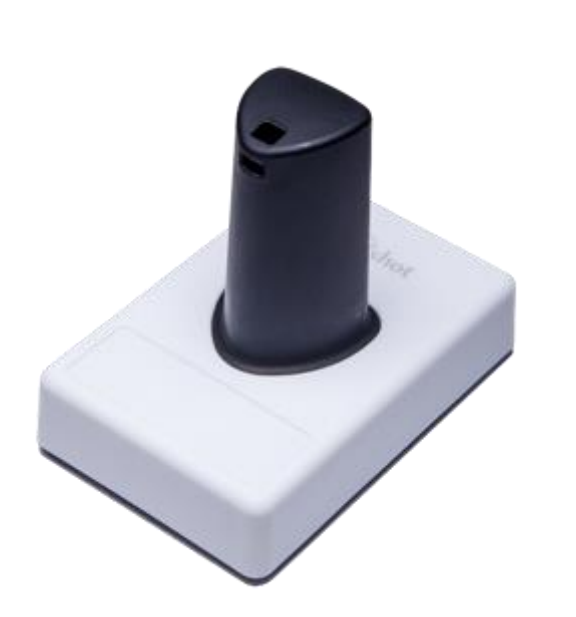

 ✓ スマートフォン画面のマルチタッチの仕組みを 利用し、スタンプ押下の情報を読み取ります

 ✓ バッテリーや電源、ネットワークなどの構造や 機構が不要なため、設置がシンプルです

※微弱な静電気で反応するため、手袋を着用した手や濡れた手でスタンプを持つと反応しない ことがありますので、ご注意ください

#### デジタル式プレミアム付商品券の利用フロー ~ 1/2 ~

①お客様が八王子e街ギフ トへアクセスし「支払う」 ボタンをタップ ②支払金額をテンキーで 入力 ③入力した金額を確認後、 「支払う」ボタンをタップ

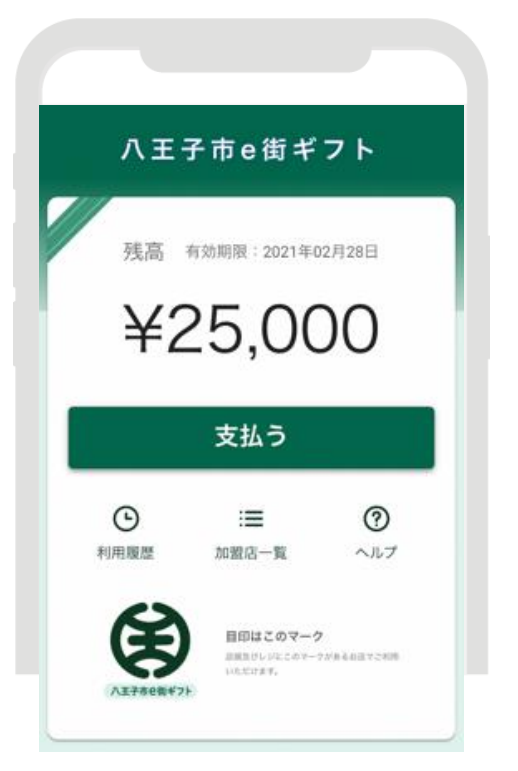

|                         | 支払                                              |                                   |
|-------------------------|-------------------------------------------------|-----------------------------------|
| ž                       | に払額を入力してくださ                                     | (L)                               |
| ¥                       |                                                 | 0                                 |
| 残る                      | ¥25.00                                          | 0                                 |
|                         |                                                 |                                   |
|                         |                                                 |                                   |
|                         | 支払う                                             |                                   |
| ~                       | 支払う                                             |                                   |
| 1                       | 支払う<br>2<br>**c                                 | 3                                 |
| и<br>1<br>4             | 支払う<br>2<br>A80<br>5<br>JXL                     | 3<br>DEF<br>6<br>MNO              |
| 1<br>4<br>6H1<br>7<br>7 | 支払う<br>2<br><u>A800</u><br>5<br>JKL<br>8<br>TUV | 3<br>DEF<br>6<br>MNO<br>9<br>WXYJ |

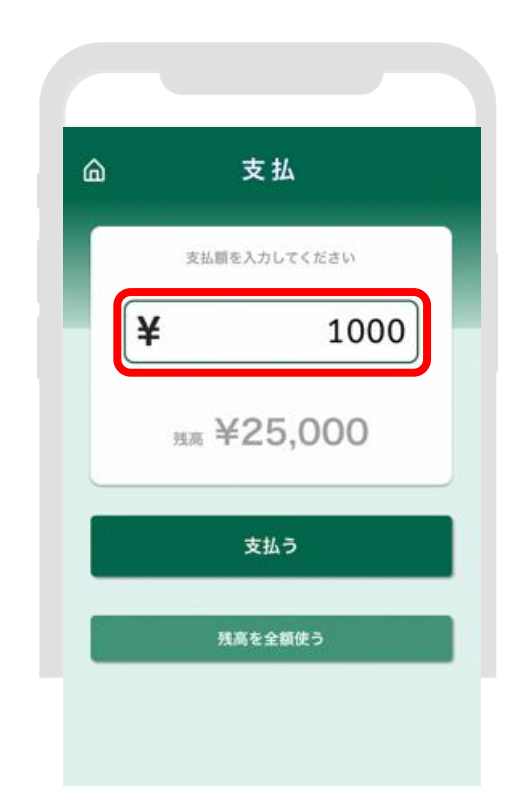

①から③のフローでは主にお客様で手順を進めて頂きます。特に③では「支払う」ボ タンをタップする前に支払金額にお間違えが無いかお客様に確認して頂いてください。

#### デジタル式プレミアム付商品券の利用フロー ~ 2/2 ~

⑤店舗名と支払金額を ④支払金額を確認し電子スタ ⑥支払が完了し、決済 最終確認し、「決済す ンプを押下(スタンプが反応 完了画面が表示された る」をタップ しない場合はP.11~12参照) ことを確認 支払 命 支払 支払完了 ŝ スタンプを押してください スタンプを押してください C × この内容で支払います。 よろしいですか? お支払いが完了しました 八王子カフェ 八王子カフェ 支払い額¥1,000 ¥1,000 ¥1,000 決済する 取引日時:2020年11月04日 18時42分52秒 残高 ¥24,000 キャンセル 有効期間:2021年02月28日 トップに戻る パスコードを入力し ご利用履歴を見る

④から⑥ではお客様と店舗側の双方で確認しながら進めてください。特に⑥の決済完了画 面が表示されないと決済は完了しませんので、必ずお客様に画面を提示して頂き、お客様 と店舗側の双方で店名・支払額・取引日時までご確認ください。

電子スタンプが反応しない場合(1)

もし電子スタンプを押下しても反応しなかった場合、以下の点をご確認ください。

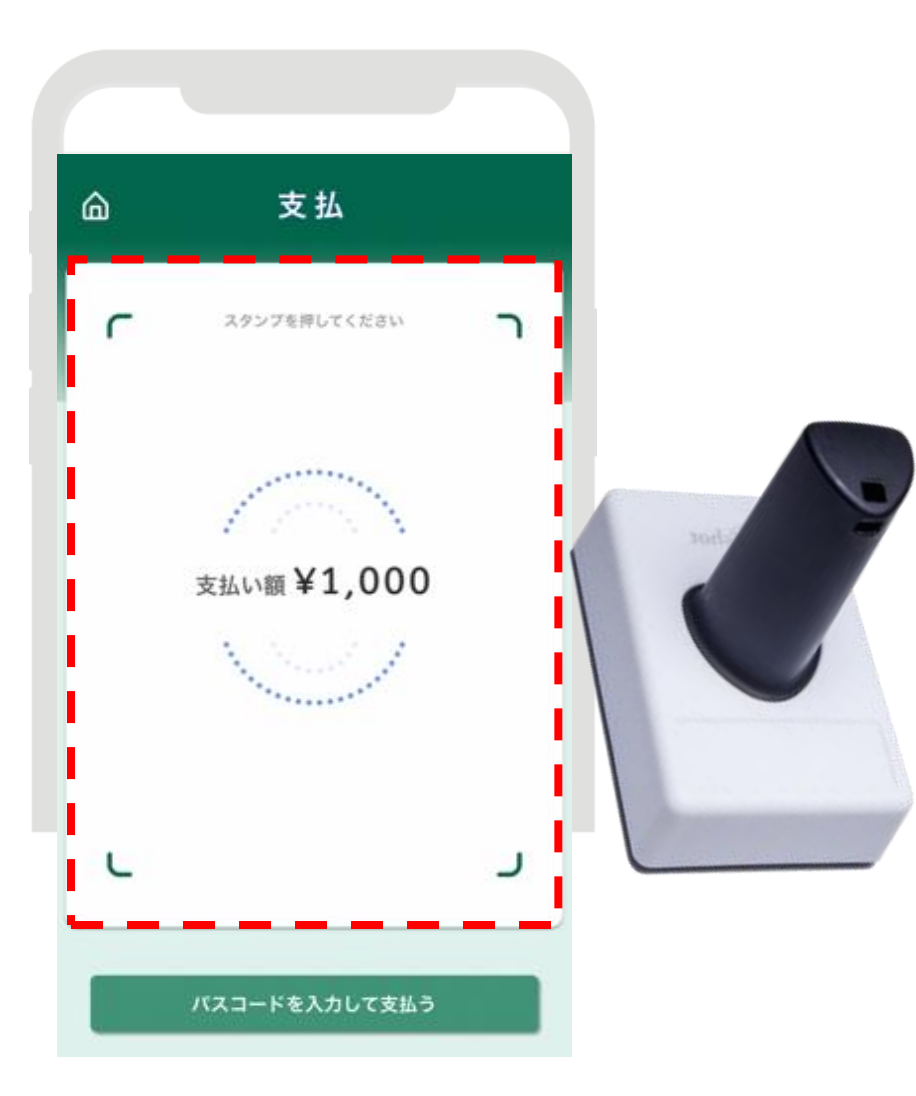

- ✓ スタンプ使用者の手が濡れていたり、
   手袋をはめたままではありませんか。
   ⇒微弱な静電気を利用して反応するため、その状態だと反応しません。
- ✓ 押下する際、スタンプが枠内(赤い 点線内)に収まっていますか。
   ⇒枠外だとスタンプを上手く認識する ことができません。
- ✓ 画面全体にひびが入っている等、支払い画面が視認しにくい状態ではありませんか。

⇒スタンプを正常に使用しても反応し にくい可能性があるため、P.12の方法を 行ってください。

#### 電子スタンプが反応しない場合(2)

P.11「電子スタンプが反応しない場合(1)」の項目を確認しても電子スタンプがかった場合、 スタンプ押下画面の下部にある「パスコードを入力して支払う」ボタンをタップするとパス コードを入力するポップアップが表示されますので、電子スタンプの側面に印字されている スタンプコード(数字6桁)を入力してください。入力後、ポップアップの「支払う」を タップしてください。

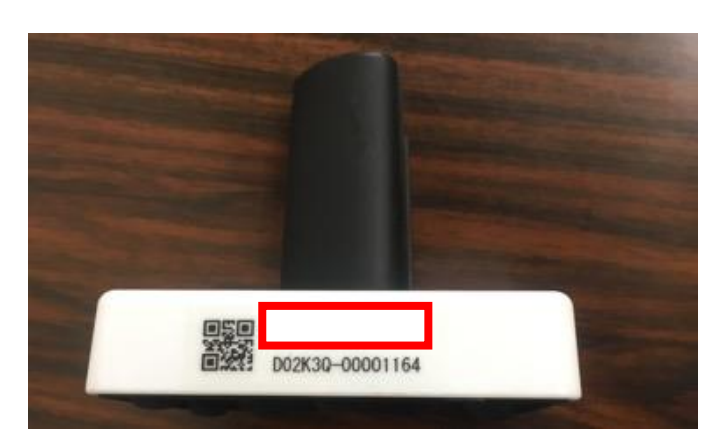

電子スタンプ側面(赤枠内)に 印字されている数字6桁のスタ ンプコードを確認

※画像はサンプルのため未印字

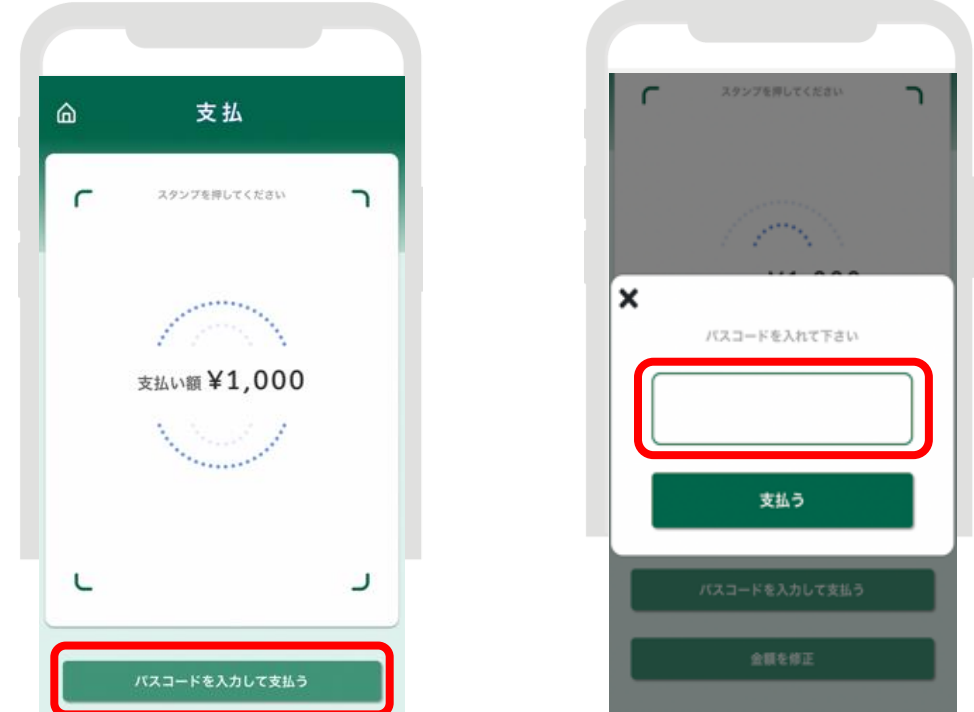

「パスコードを入力して支払う」をタップし、表示された ポップアップにスタンプコードを入力後、「支払う」を タップ

### 紙プレミアム付商品券の利用フロー(お会計時)

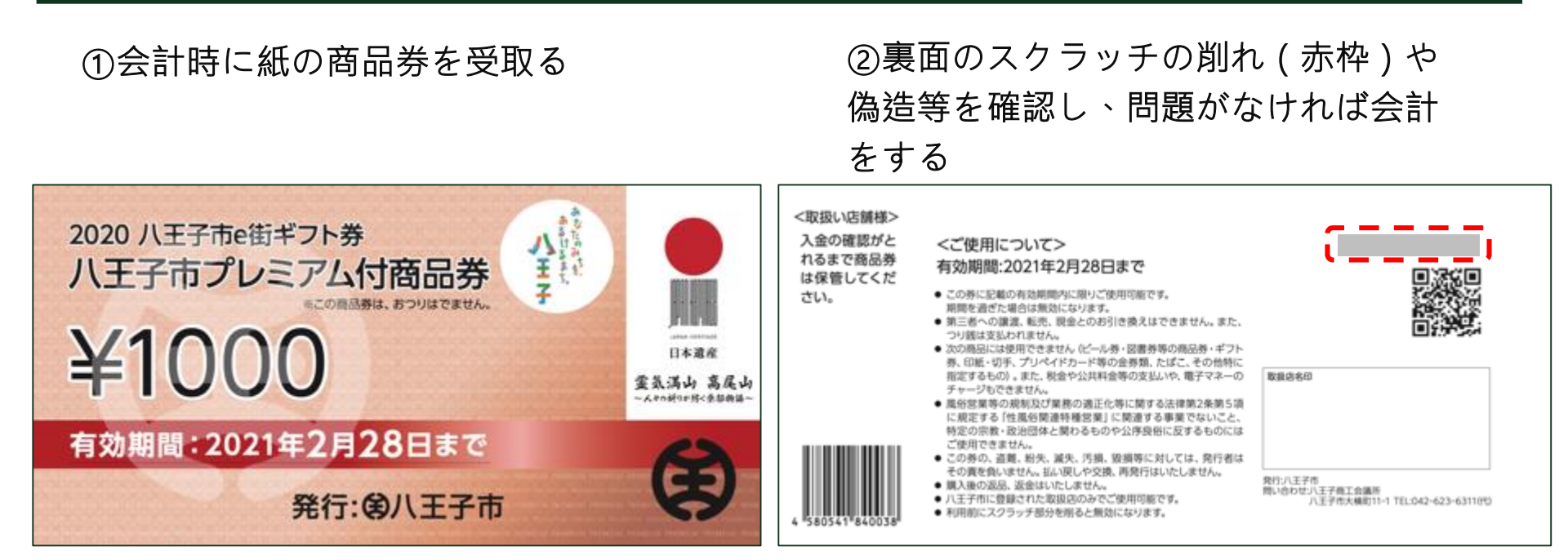

- 紙プレミアム付商品券は1,000円単位での利用となります。額面に満たない使用の場合、 おつりは出さないでください。
- 裏面のスクラッチが削れている場合、既に使用された商品券である可能性が高いです。 その場合は換金登録ができない(既にされている)商品券になりますので、受け取りを拒 否してください。
- 偽造商品券の使用を防止するため、取り扱う全ての従業員への周知をお願いし ます。万が一、偽造されたものと判別できる場合は受け取りを拒否し、八王子 商工会議所(☎623-6311)へ通報してください。

#### 紙プレミアム付商品券の換金フロー(スマートフォン) ~ 1/3 ~

①裏面QRコードの読み取り、 ②スクラッチ(①の赤点線枠)を ③八王子e街ギフトへアクセ 換金専用サイトへアクセス 削って出たセキュリティコードを スするため、1,000円であるこ アクセスキー入力フォームへ入力、 とを確認し、「支払う」を 「換金処理を始める」をタップ タップ

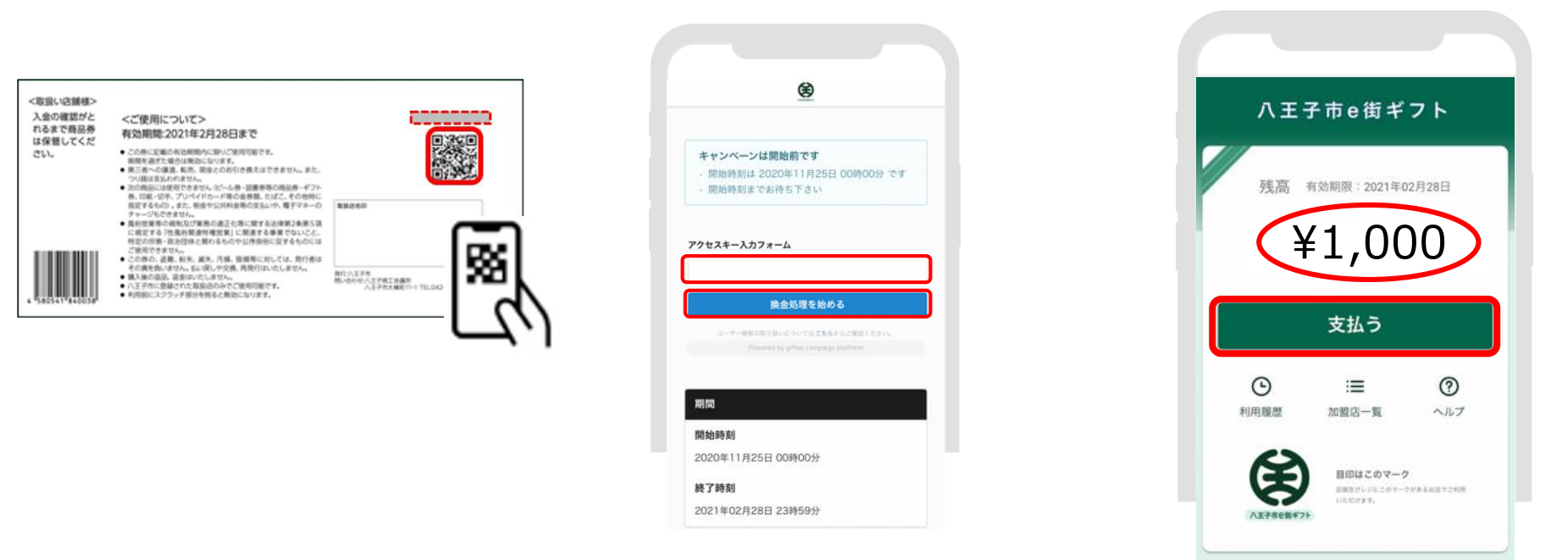

- <u>紙プレミアム付商品券の換金登録は1枚ずつとなります。</u>複数枚をまとめて同時に換金 登録することは出来ませんので、何卒ご了承ください。
- 換金専用サイトは全て共通のサイト(URL)になりますので、ホーム画面への保存やブック マーク登録等を行えばQRコードを読み込まずともサイトへアクセスが可能になります。

紙プレミアム付商品券の換金フロー(スマートフォン) ~ 2/3 ~

④「残高を全額使う」をタップ し、¥1,000が入力されたことを 確認したら「支払う」をタップ ⑤ 換金登録額(支払い額)が 1,000円であることを確認し、 電子スタンプを押下(スタンプ が反応しない場合はP.11~12参 照)

⑥ 店舗名と換金登録額(支払い額)を最終確認し、
 「決済する」をタップ

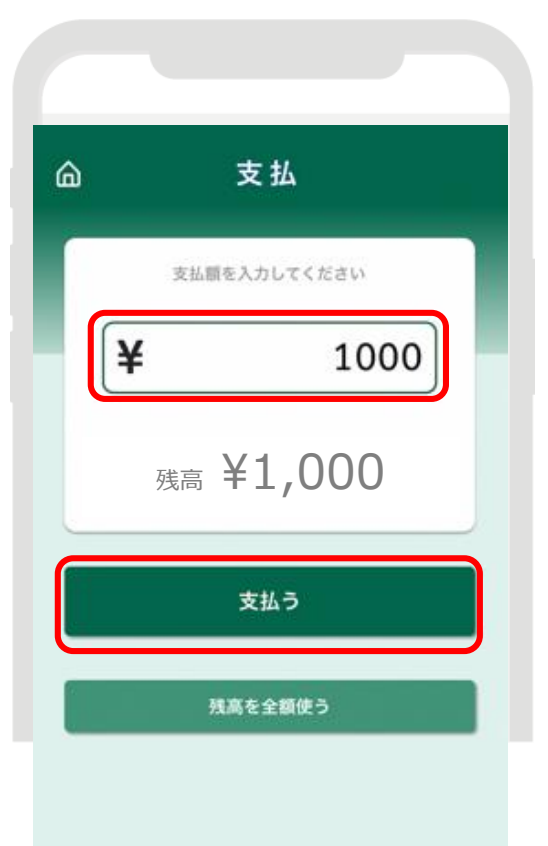

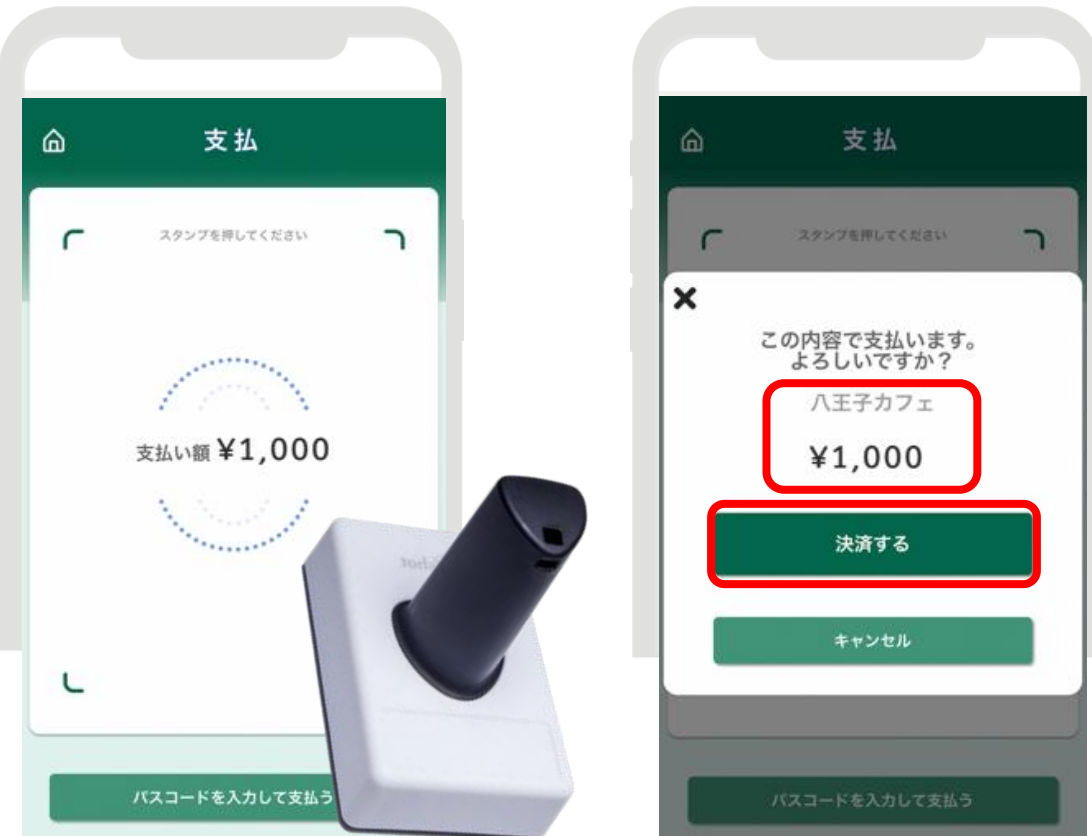

紙プレミアム付商品券の換金フロー(スマートフォン) ~ 3/3 ~

⑦換金登録完了画面(決済完了画面)が表示されたら換金登録の完了

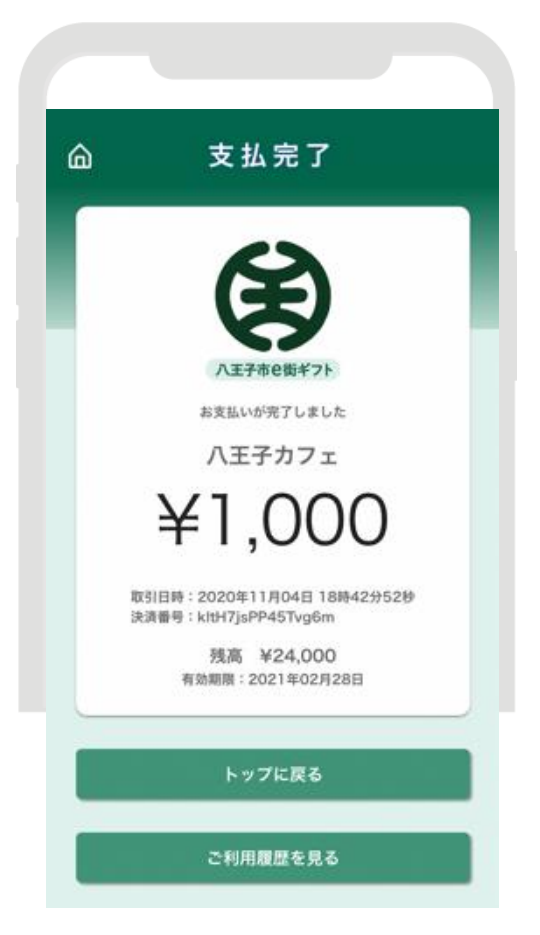

⑧次の商品券を換金する場合は今一度 換金専用サイトにアクセスし、換金フ ロー②から行う

- 紙プレミアム付商品券の換金登録は1枚ずつとなります。
   複数枚をまとめて同時に換金登録することは出来ませんので、お手数ですが枚数毎に換金作業を行ってください。
- 換金専用サイトは全て共通のサイト(URL下記参照)になりますので、一度QRコードよりアクセス頂いた際に、URLをコピーして保存したり、ホーム画面への保存、ブックマーク登録等を行えば1枚ずつQRコードを読み込まずとも換金専用サイトへのアクセスが可能になりますので、ご活用ください。

【紙プレミアム付商品券換金専用サイト】
https://gcp.giftee.biz/@hachioji\_emachi\_gift
(開設期間: 2020/11/25 0:00 ~ 2021/3/1 23:59)

紙プレミアム付商品券の換金フロー(PC・タブレット)~ 1/4 ~

①裏面のQRコードの読み取り、 またはブラウザへURLを入力し換 金専用サイトへアクセス

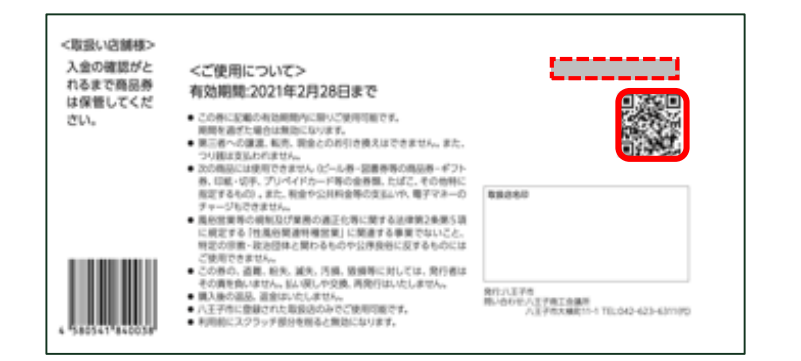

ブラウザへURLを入力する場合 【https://gcp.giftee.biz/@hachioji\_emachi\_gift】 ②スクラッチ(①の赤点線枠)を削って出たセキュリティコードをアクセスキー入力フォームへ入力し、「換金処理を始める」をクリック

| *                                                                                        |  |
|------------------------------------------------------------------------------------------|--|
|                                                                                          |  |
| 年十シペーンは開発的です<br>- REARING 2000年11月25日 000000 です<br>- REARING 2000年11月25日 000000 です       |  |
| アクセスキー入力フォーム                                                                             |  |
|                                                                                          |  |
|                                                                                          |  |
| 換金処理を始める                                                                                 |  |
| and the manufacture of the state of the states of the states.                            |  |
| Powerenti le pline companye pisifores                                                    |  |
|                                                                                          |  |
| #M                                                                                       |  |
| Runs                                                                                     |  |
| 2020/#11/8258-00#00/9                                                                    |  |
| #7#8                                                                                     |  |
| 2021402/02803 23895949                                                                   |  |
|                                                                                          |  |
| 2000                                                                                     |  |
|                                                                                          |  |
| ・特殊の適宜はおール県「回来でとなります。業数アカウントの利用はご適用く<br>ださい。                                             |  |
| <ul> <li>平正に確認アカウントを利用し使加されたことが実現した場合は、構造を解放<br/>化学本などの知道を基本場合がございます。ご了曲く可かい。</li> </ul> |  |
| ・ ポフトは、ポフト課題に記載された考測機能までに商品と実施してください。<br>有効解除を通ぎた場合は解除となります。                             |  |
| ・ 商品の構成・転換・構成学品にとを描く読えさせていただきます。 <ul> <li>ホティンパーンは予想なくやぶ、終了、内容の変更増生する場合がひざいま</li> </ul>  |  |
| 〒4<br>● 国社は、単キャンペーン公開港して反導車、キル性薬三車に発生した焼香草に                                              |  |
| ついて、一切動作を負いません。                                                                          |  |
|                                                                                          |  |
|                                                                                          |  |
|                                                                                          |  |
|                                                                                          |  |
|                                                                                          |  |

- 換金専用サイトは全て共通のサイト(URL)になりますので、ホーム画面への保存やブック マーク登録等を行えばサイトへのアクセスがスムーズになります。

紙プレミアム付商品券の換金フロー(PC・タブレット)~2/4~

③八王子e街ギフトへアクセスするため、 1,000円であることを確認して「支払う」を クリック ④「残高を全額使う」をクリックし、
 ¥1,000が入力されたことを確認したら
 「支払う」をクリック

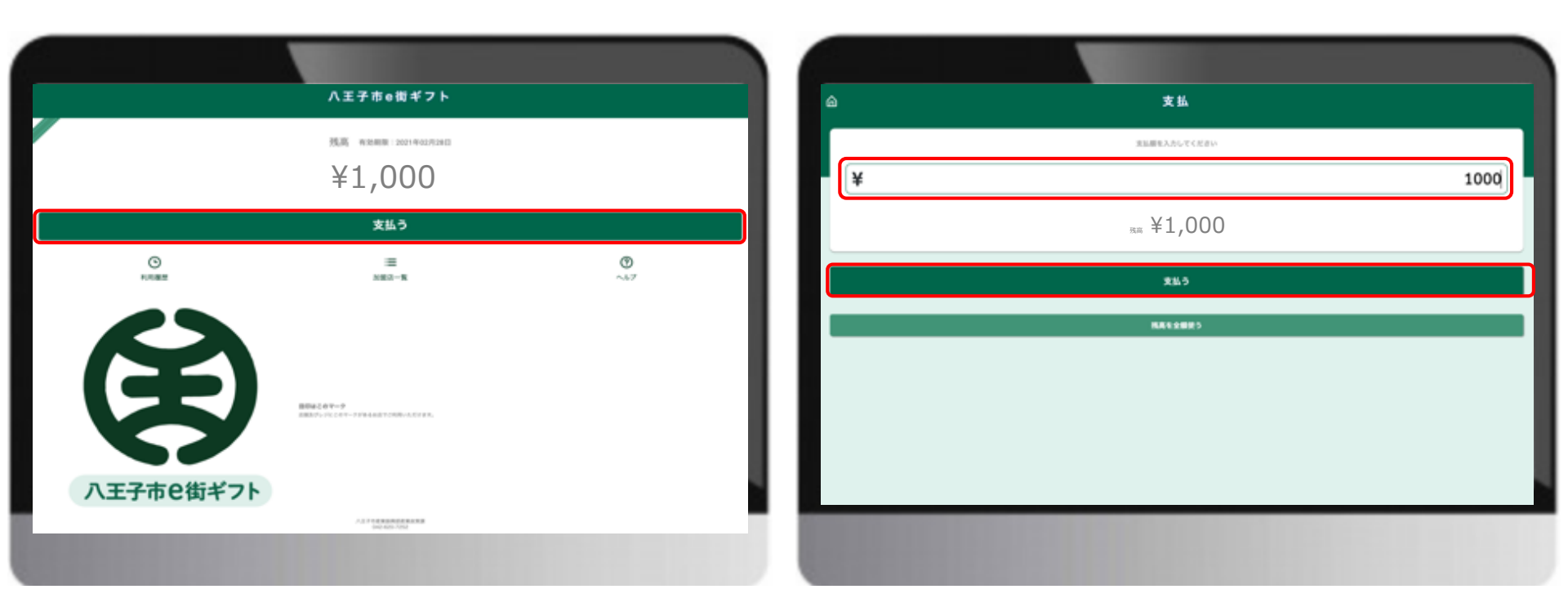

紙プレミアム付商品券の換金フロー(PC・タブレット)~ 3/4~

⑤「パスコードを入力して支払う」をクリックし、表示されたポップアップにスタンプ コード(電子スタンプ側面に印字された数字6桁)を入力後、「支払う」をクリック

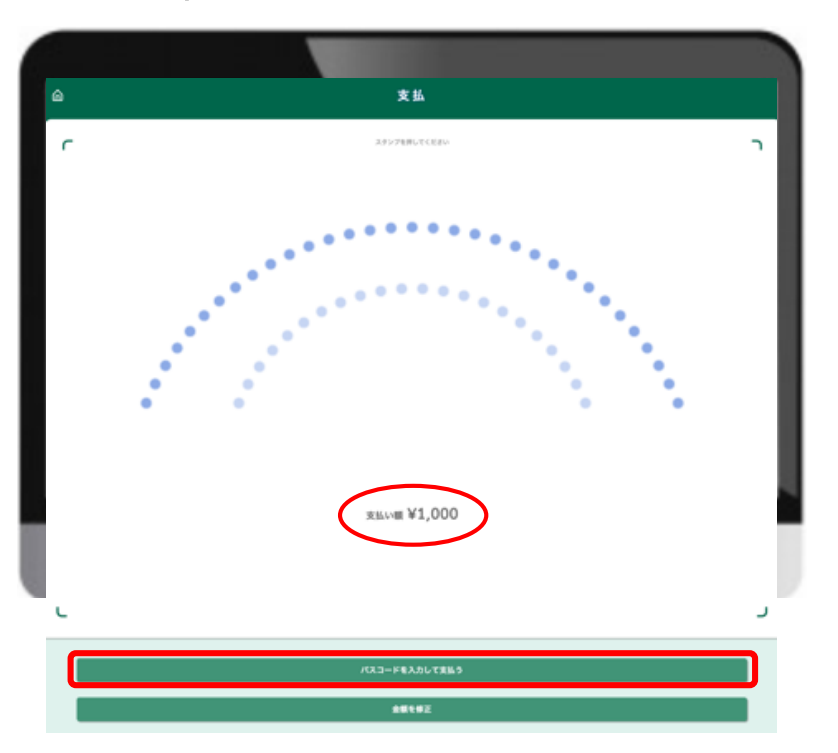

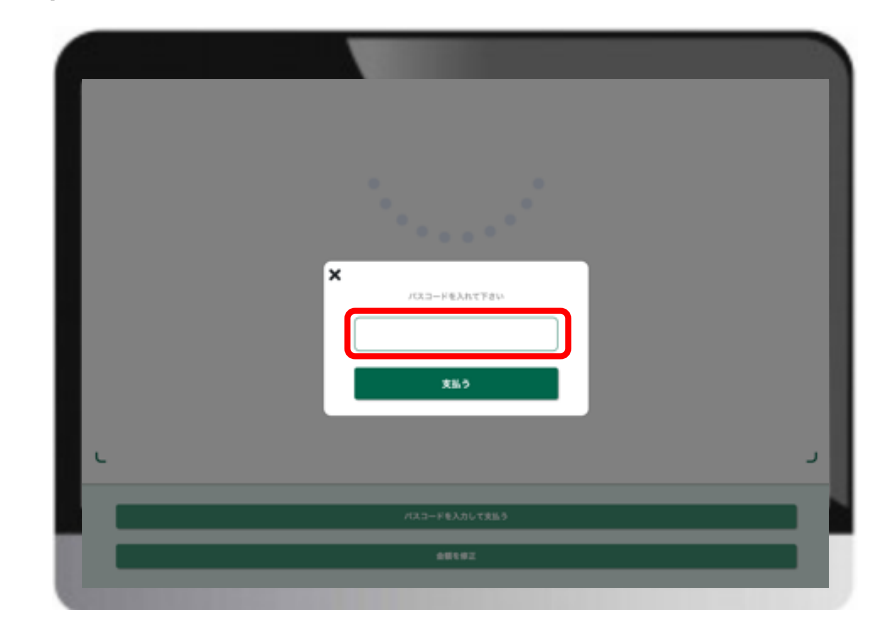

スタンプコードは電子スタンプ側面に印 字されている6桁の数字(赤点線枠) ※画像はサンプルのため未印字

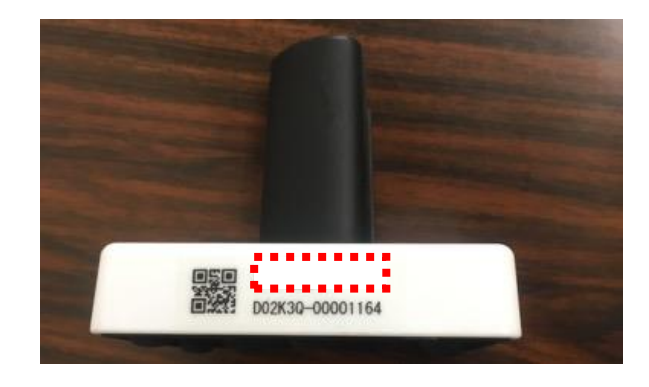

紙プレミアム付商品券の換金フロー(PC・タブレット)~ 4/4~

⑥ 店舗名と換金登録額(支払い額)を最 終確認し、「決済する」をクリック

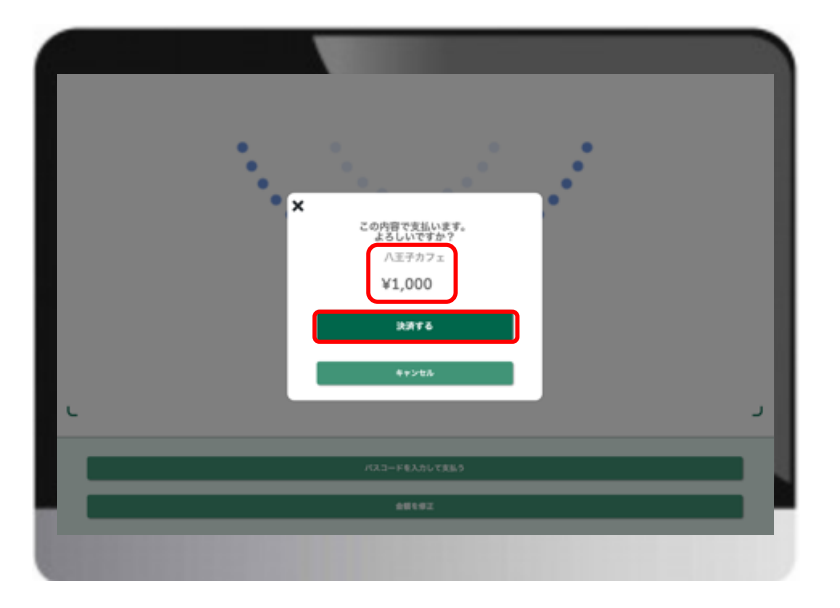

⑦換金登録完了画面(決済完了画面)が表 示されたら換金登録の完了

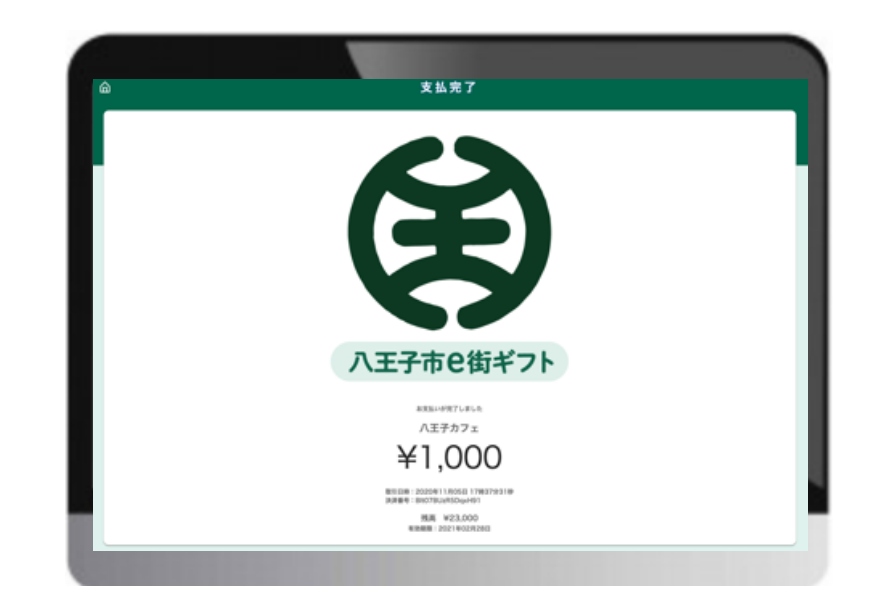

- 紙プレミアム付商品券の換金登録は1枚ずつとなります。複数枚をまとめて同時に換金登録 することは出来ませんので、お手数ですが枚数毎に換金作業を行ってください。
- 換金専用サイトは全て共通のサイト(URL下記参照)になりますので、一度アクセス頂いた
   際にブックマーク登録等を行えば、次回以降スムーズにアクセスすることが可能となります。

【紙プレミアム付商品券換金専用サイト: https://gcp.giftee.biz/@hachioji\_emachi\_gift】 (開設期間: 2020/11/25 0:00~2020/2/28 23:59)

換金・振込スケジュールについて

以下の期間内にて換金額の受付および振込みをします。

|     | 換金受付期間                                  | 振込日       |
|-----|-----------------------------------------|-----------|
| 第1回 | 令和2年11月25日(水)~令和2年11月30日(月)             | 12月15日(火) |
| 第2回 | 令和2年12月1日(火)~令和2年12月15日(火)              | 12月29日(火) |
| 第3回 | 令和2年12月16日(水)~令和2年12月31日(木)             | 1月15日(金)  |
| 第4回 | 令和3年1月1日(金・祝)~令和3年1月15日(金)              | 1月29日(金)  |
| 第5回 | 令和3年1月16日(土)~令和3年1月31日(日)               | 2月16日(火)  |
| 第6回 | 令和3年2月1日(月)~令和3年2月14日(日)                | 2月26日(金)  |
| 最終回 | 令和3年2月15日(月)~令和3年3月1日(月) <mark>※</mark> | 3月16日(火)  |

- 換金の登録は以下となります。
  - ▶ デジタル式:決済タイミングで自動で集計され、上記受付期間に合わせて、お振込みいたします。
  - ▶ 紙:事業所様で随時登録作業を行って頂き、各回の受付期間内に換金登録頂いた分を振込日にお振込みいたします。
- 振込名義は【ハチオウジショウコウカイギショ】です。複数店舗で1つの金融機関を登録している場合、複数口で入金されます。

※紙商品券の換金登録作業があるため、最終回の受付を令和2年3月1日(月)までとしておりま すが、商品券の使用期限は令和3年2月28日(日)までとなります。使用期限を過ぎた商品券の決 算および会計は絶対に行わないでください。 20

#### 八王子市プレミアム付商品券お問い合せ先

【商品券の概要・利用手順・換金手順】 八王子市プレミアム付商品券 コールセンター ☎0570-020235

受付時間:年末年始を除く全日9:00~17:00 ※開設期間は令和2年11月1日(日)から令和3年2月28日(日)までです

【商品券の偽造・その他取扱店に関する内容】
 八王子市商工会議所 担当:村井、谷津、北島
 ☎623-6311
 受付時間:土日祝日を除く平日9:00~17:30

## 取扱事業者向け管理画面について

### ログイン方法

#### ■ログイン画面URL

https://shop.hachioji.emachi.gift/admin\_accounts/sign\_in

| e往             | īギフト <b>SHOP</b> 管理画面 |  |  |  |  |
|----------------|-----------------------|--|--|--|--|
| メールアドレス        | test@example.com      |  |  |  |  |
| パスワード          | •••••                 |  |  |  |  |
|                | Remember me           |  |  |  |  |
|                | ログイン                  |  |  |  |  |
| パスワードを忘れた方はこちら |                       |  |  |  |  |
|                |                       |  |  |  |  |

上記URLよりログイン画面にアクセス頂き、加盟店登録時に申請した登録 メールアドレス、パスワードを入力してください。初期パスワードは商品 券事務局より通知させて頂きます。

※セキュリティ向上のため、初期パスワードから任意のパスワードへ変更 することを推奨いたします(変更方法についてはP.32~33参照)。

ダッシュボード(トップページ)

| <ul> <li></li></ul>                          | ダッシュボー                                                                                       | ۲                                      |                                |                         |
|----------------------------------------------|----------------------------------------------------------------------------------------------|----------------------------------------|--------------------------------|-------------------------|
| <ul> <li>23 登録情報</li> <li>☆ 各種説明書</li> </ul> | 期間単位 <ul> <li>         ・創間単位         ・</li> <li>         ・</li> <li>利用日時         </li> </ul> | 月 ○月ごと<br>年01月 ▼                       | ったいデータ期間を選<br><mark>検</mark> 案 | 択                       |
|                                              | ダウンロード                                                                                       | <b>)</b> 出力結果をCSV形                     | 式でダウンロード                       |                         |
|                                              |                                                                                              | 日付                                     | 利用数                            | 利用額                     |
|                                              |                                                                                              | 2020/01/01                             | 0件                             | 0円                      |
|                                              |                                                                                              |                                        |                                |                         |
|                                              |                                                                                              | 2020/01/02                             | 1件                             | 1,000 円                 |
|                                              |                                                                                              | 2020/01/02<br>2020/01/03               | 1件<br>28件                      | 1,000 円<br>64,000 円     |
|                                              |                                                                                              | 2020/01/02<br>2020/01/03<br>2020/01/04 | 1件<br>28件<br>0件                | 1,000円<br>64,000円<br>0円 |

画面左側のメニューよりトップページの項目を選択すると、ダッシュボードの表示に切り替わります。ここでは日ごとの利用件数や売上げ(換金登録)を1か月単位で出力、また、各月毎に集計された換金登録データを、複数月にわたって出力させることもできます。 各条件での検索結果を出力した後、「ダウンロード」をクリックするとCSV形式のファイルをダウンロードできます。

#### 利用実績一覧 ①決算毎のデータ確認

| e街ギフト加盟店管理画面                                                    | Ξ 実績管理/                                |                                                                  |                        |                                          |                                                                    | 20                                         | 盟店_焼き肉ギフティ ▼                       |
|-----------------------------------------------------------------|----------------------------------------|------------------------------------------------------------------|------------------------|------------------------------------------|--------------------------------------------------------------------|--------------------------------------------|------------------------------------|
| Ⅲ トップページ ① 実績管理 ◆                                               | <sup>ギフティe街</sup><br>利用実緩              | <sup>ギフト</sup><br>「一覧                                            |                        |                                          |                                                                    |                                            |                                    |
| <ul> <li>○ 利用実績一覧</li> <li>○ 精算データ</li> <li>20: 登録情報</li> </ul> | 取引ID<br>利用日時<br>店舗名<br>21件<br>売上金額3,67 | 年 /月/日                                                           |                        | R済番号<br>- 年 /月/日<br>イシュアID 検米            | ●<br>・<br>・<br>・<br>・<br>・<br>・<br>・<br>・<br>・<br>・<br>・<br>・<br>・ | 見<br>る<br>場合<br>タンを押                       | 、                                  |
|                                                                 | 取引ID<br>278364<br>278363<br>257288     | 利用日時<br>2020/10/20 10:59<br>2020/10/20 10:59<br>2020/10/13 09:15 | 金額<br>1円<br>1円<br>250円 | <b>店舗名</b><br>焼肉ギフティ<br>焼肉ギフティ<br>焼肉ギフティ | 決済番号<br>kldKd6crquw9aCqe<br>J0FPWWFaiddQohW0<br>6jJEo1es5PXB8hMr   | <b>ギフトID</b><br>287512<br>287512<br>155363 | <b>イシュアID</b><br>1レコード<br>11<br>11 |
|                                                                 | 240787<br>240786                       | 2020/10/08 10:52<br>2020/10/08 10:52                             | 100円                   | 焼肉ギフティ<br>焼肉ギフティ                         | OWSkutiXm62Mlh8Y<br>JUV87cgmaj21JsmC                               | 155363<br>155363                           | 11                                 |

回面左側のメニューより実績管理タブを開いて利用実績一覧の項目を選択すると、利用実績 一覧の表示に切り替わります。ここでは電子スタンプを1回押下して決済をした取引(換金 登録)が1レコードとして出力されます。

決済完了後は即時にデータが反映されますので、決算毎にレコード情報を確認したい場合は ブラウザの更新ボタンを押してください。

### 利用実績一覧 ②日毎の販売実績

| e街ギフト加盟店管理画面                                            | 三 実績管理/                    |                  |    |                                 |                                      |                       | 加盟店_焼き肉ギフティ ▼ |
|---------------------------------------------------------|----------------------------|------------------|----|---------------------------------|--------------------------------------|-----------------------|---------------|
| Ⅲ トップページ                                                | <sup>ギフティe街:</sup><br>利用実績 | ギフト<br>一覧        |    |                                 |                                      |                       |               |
| <ul> <li>利用実績一覧</li> <li>精算データ</li> <li>登録情報</li> </ul> | 取引ID<br>利用日時<br>店舗名        | 2020/10/20       |    | 決済番号<br>~           2<br>イシュアID | 2020/10/20                           | #■<br>認したい日イ<br>デフトID | すを選択          |
|                                                         | 21件<br>売上金額 3,677          | 円                |    |                                 |                                      |                       | 表示件数 21 件     |
|                                                         | 取引ID                       | 利用日時             | 金額 | 店舗名                             | 決済番号                                 | ギフトロ                  | イシュアル         |
|                                                         | 278364<br>278363           | 2020/10/20 10:59 | 1円 | 焼肉ギフティ<br>焼肉ギフティ                | kldKd6crquw9aCqe<br>J0FPWWFaiddQohW0 | 287512<br>287512      | 11            |
|                                                         |                            |                  |    | 選扎                              | 尺した日付の全                              | ての実績を表                | 長示            |

利用実績一覧を表示している状態で、検索項目の「利用日時」に実績を確認したい日付を選択して検索ボタンを押すことで、日毎の販売実績を確認することが可能です。

精算データ

| ₩ トップページ                                      | 精算データ                   |       |      |     |       |    |        |
|-----------------------------------------------|-------------------------|-------|------|-----|-------|----|--------|
| ⑦ 実績管理 ✓                                      | 対象期間                    | 年/月/日 |      | ~   | 年/月/日 |    |        |
| <ul> <li>○ 利用実績一覧</li> <li>○ 精算データ</li> </ul> | A BARLIN                | +///1 |      | 検索  | +///1 |    |        |
| <b>22</b> 登録情報                                | 1件                      |       |      |     |       |    | 表示件数1件 |
|                                               | 対象期間                    | 件数    | 売上   | 手数料 | 精算額   |    |        |
|                                               | 2019.08/10 ~ 2019.10/16 | 3件    | 600円 | 12円 | 588円  | 詳細 |        |
|                                               |                         |       |      |     |       |    |        |
|                                               | 1件から1件を表示(1件中)          |       |      |     |       |    |        |

画面左側のメニューより実績管理タブを開いて精算データの項目を選択すると、精算データの表示に切り替わります。決められた支払いサイクル(換金・振込スケジュールについては P.20参照)における精算対象期間を自動で集計し、各期間内の詳細データを確認することもできます。

「 精算額」の項目に出力されている金額が換金額の合計(振込金額)となり、各振込日に指 定口座へ振り込まれます。

※サンプル画像では「手数料」の項目に金額が出力されておりますが、今回のプレミアム付商品券事業におきましては換金・振込手数料は全て無料となっております。

パスワードを忘れてしまった場合 1/4

| コグイン画面URL            |                                 |
|----------------------|---------------------------------|
| tps://shop.hachioii. | emachi.gift/admin_accounts/sign |
|                      |                                 |
|                      |                                 |
| e往                   | 「ギフトSHOP管理画面                    |
|                      |                                 |
| メールアドレス              | test@example.com                |
| パスワード                |                                 |
|                      | Remember me                     |
|                      | ログイン                            |
|                      | パスワードを忘れた方はこちら                  |
|                      |                                 |
|                      |                                 |

もしパスワードを忘れてしまった場合は、上記URLよりログイン画面へアクセス頂 き、「パスワードを忘れた方はこちら」をクリックしてください。

パスワードを忘れてしまった場合 2/4

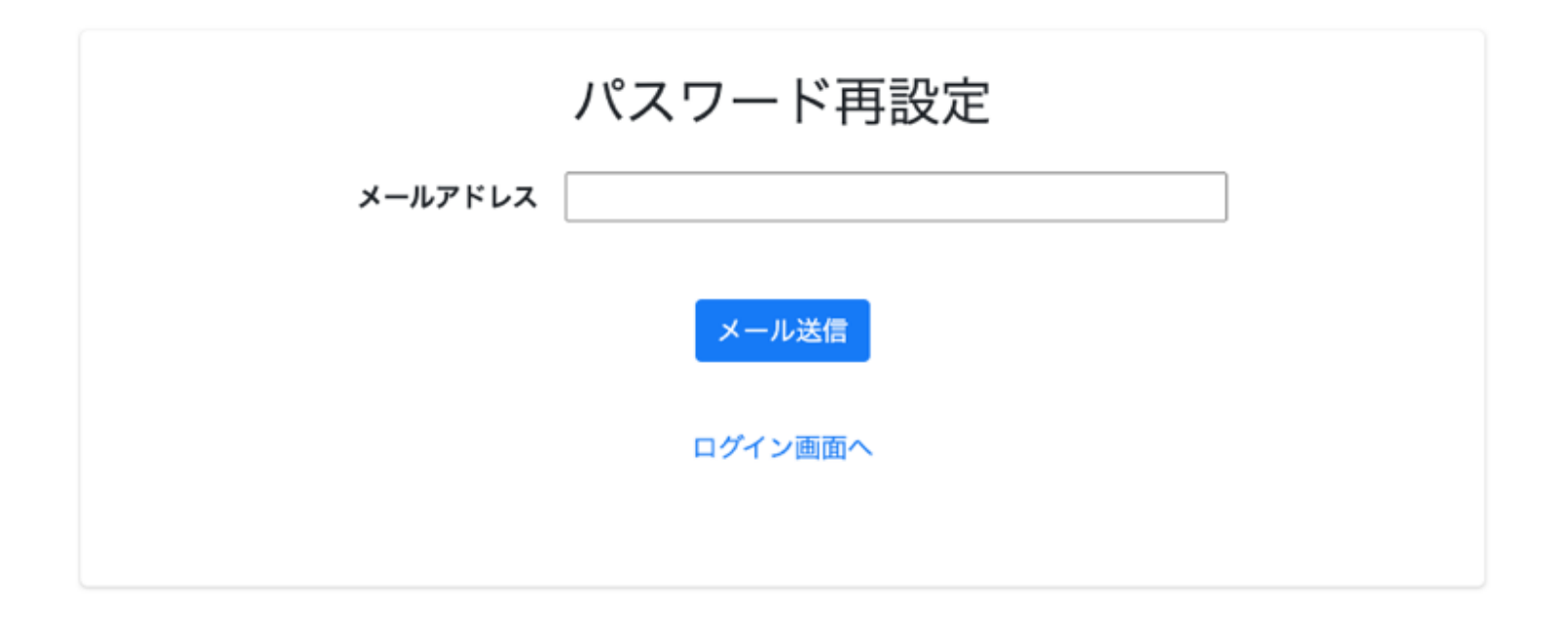

パスワード再設定の画面に切り替わりますので、加盟店登録時にご登録頂いたメー ルアドレスを入力して、「メール送信」ボタンを押してください。 ご入力頂いたメールアドレス宛に、「パスワードの再設定について」という件名で メールが送付されますので、ご確認ください。

パスワードを忘れてしまった場合 3/4

\*\*\*\*@example.com 様

管理画面パスワード変更申請を受け付けました。変更を希望される場合は、以下のリン クから行ってください。

パスワード変更ページを開く

もし申請されていない場合は、このメールは無視してください。

(上記リンクにて新しいパスワードを作成しない限り、パスワードは変更されません)

送付されたメールをご確認頂き、本文に記載されている「パスワード変更ページを 開く」をクリックしてください(外部リンクです)。クリックすると、パスワード 再設定ページが表示されます。

パスワードを忘れてしまった場合 4/4

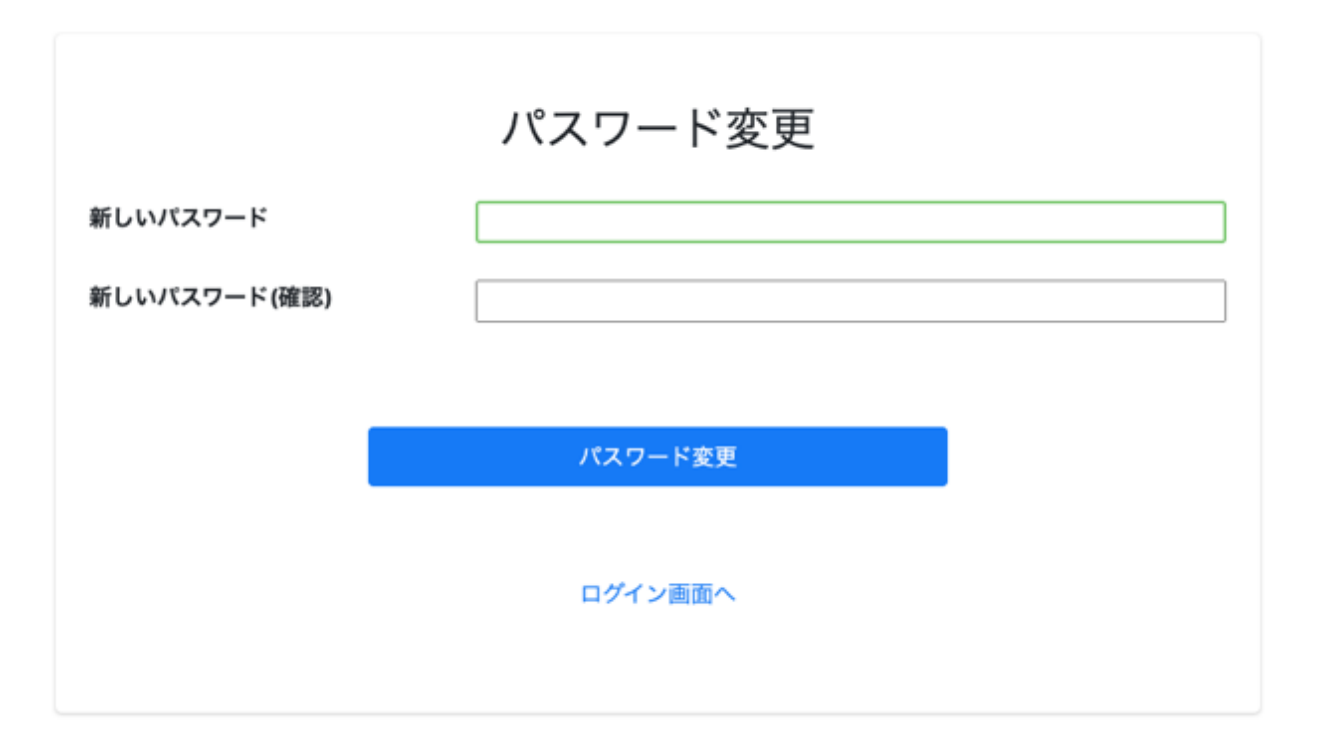

パスワード再設定ページが表示されたら、新しいパスワードを確認用と合わせて 2回入力し、「パスワード変更」をクリックしてください。これで新しいパス ワードが適用されます。

パスワードは6文字以上(半角英数)で設定してください。

ログイン後のパスワード変更 1/2

| 実績管理/  |       |       |       |    | 加盟店_ラーメン大王 👻     |
|--------|-------|-------|-------|----|------------------|
| 利用実績一  | -覧    |       |       |    | 登録情報<br>ユーザー情報   |
| 取引ID   |       | ギフトID |       | 金額 | パスワード変更<br>ログアウト |
| 利用日時   | 年/月/日 | ~     | 年/月/日 | ]  |                  |
| イシュアID |       |       |       |    |                  |

管理画面にログインした後、画面右上のユーザー名をクリックするとメニューが 表示されます。メニュー内にある「パスワード変更」をクリックすると、パス ワード変更ページに切り替わります。

ログイン後のパスワード変更 2/2

| パスワード変更       |        |  |
|---------------|--------|--|
| 現在のパスワード      | •••••• |  |
| 変更後のパスワード     | •••••  |  |
| 変更後のパスワード(確認) | •••••  |  |
|               | 戻る変更する |  |

パスワード変更ページへ切り替わったら、現在のパスワードを入力してください。 「変更後のパスワード」の項目には、設定したいパスワードを確認用と合わせ2回 入力してください。全ての項目を入力後、「変更する」をクリックしてください。 これで、設定したパスワードが適用されます。

パスワードは6文字以上(半角英数)で設定してください。

#### ユーザー情報を編集・追加したい場合 1/2

| 実績管理/  |       |       |       |    |             | 加盟店_ラーメン大王 🝷     |
|--------|-------|-------|-------|----|-------------|------------------|
| 利用実績一覧 |       |       |       |    | 登録情報 ユーザー情報 |                  |
| 取引ID   |       | ギフトID |       | 金額 |             | パスワード変更<br>ログアウト |
| 利用日時   | 年/月/日 | ~     | 年/月/日 |    |             |                  |
| イシュアID |       |       |       |    |             |                  |

管理画面にログインした後、画面右上のユーザー名をクリックするとメニューが 表示されます。メニュー内にある「ユーザー情報」をクリックすると、ユーザー 情報ページに切り替わります。

| 実績管理/  |       |       |       |    | 加盟店_ラーメン大王 ▼   |
|--------|-------|-------|-------|----|----------------|
| 利用実績一覧 |       |       |       |    | 登録情報<br>ユーザー情報 |
| 取引ID   |       | ギフトID |       | 金額 | パスワード変更 ログアウト  |
| 利用日時   | 年/月/日 | ~     | 年/月/日 |    |                |
| イシュアID |       |       |       |    |                |

管理画面にログインした後、画面右上のユーザー名をクリックするとメニューが表示されま す。メニュー内にある「」をクリックすると、パスワード変更ページに切り替わります。 画面右上のユーザー名をクリックするとメニューが表示されます。 メニュー内「ユーザー情報」からユーザー情報ページに遷移します。

ユーザー情報を変更・追加したい場合 2/2

| ユーザー情報      |                   |            |        |  |  |  |  |  |
|-------------|-------------------|------------|--------|--|--|--|--|--|
| 1件          |                   |            | 表示件数1件 |  |  |  |  |  |
| 氏名          | メールアドレス           | 発行日        |        |  |  |  |  |  |
| 加盟店_ ラーメン大王 | shop1@example.com | 2019/09/12 | 編集 削除  |  |  |  |  |  |
| ユーザー追加      |                   |            |        |  |  |  |  |  |

■ユーザー情報の編集

「編集」をクリックするとユーザーの氏名やメールアドレスの変更ができます。「削除」をクリックするとユーザー情報が削除されます。

メールアドレスを変更した場合、次のログインは変更後のメールアドレスで実行してください。

■ユーザーを追加

「ユーザー追加」をクリックし、氏名・メールアドレスを設定することで管理画面にログインできるユーザーを追加できます。設定したメールアドレス宛てにパスワードが送付されます。

#### トラブル・操作方法がわからない場合

管理画面を操作していて、「操作方法が分からない」「システムトラブル があった」等の場合は以下までご連絡ください。

■問合せ先:八王子商工会議所

■連絡先:042-623-6311

■受付時間:土日祝日を除く平日9:00~17:30